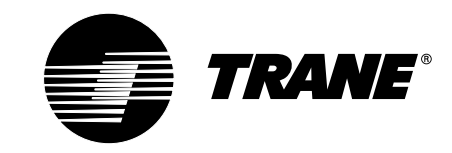

# XT302C Deluxe Programmable Heat-Cool Thermostat

18-HD25D7-5

#### **INSTALLER'S GUIDE**

### APPLICATION

The XT302C Deluxe Programmable Heat-Cool Thermostat provides electrnic control of 24 Vac single-zone multistage systems. Refer to Table 1 for a general description of the thermostat. This thermostat requires a common wire to supply power.

#### Table 1. Description of XT302C.

| Model  | System     | Changeover | System Selection   | Fan Selection | Comments                                        |
|--------|------------|------------|--------------------|---------------|-------------------------------------------------|
| XT302C | Multistage | Automatic  | Heat-Off-Cool-Auto | On-Auto       | System and fan selections are done by keyboard. |

## **RECYCLING NOTICE**

If this thermostat is replacing a thermostat that contains mercury in a sealed tube, do not place your old thermostat in the trash.

Contact your local waste management authority for instructions regarding recycling and the proper disposal of the old thermostat.

### Wallplate Installation

Position wallplate horizontally on the wall or on a 2 in. x 4 in. wiring box.

1. Position and level the wallplate for appearance only (the thermostat will function properly even when not level).

## INSTALLATION

#### When Installing this Thermostat...

- Read these instructions carefully. Failure to follow the instructions can damage the product or cause a hazardous condition.
- 2. Check the ratings given in the instructions and on the product to make sure the product is suitable for your application.
- **3.** Installer must be a trained, experienced service technician.
- **4.** After completing installation, use these instructions to check out the product operation.

#### Location

Install the thermostat about 5 ft (1.5m) above the floor in an area with good air circulation at average temperature. See Fig. 1. Avoid installing the thermostat where it can be affected by the following:

- Drafts, or dead spots behind doors and in corners.
- Hot or cold air from ducts.
- Radiant heat from sun or appliances.
- Concealed pipes and chimneys.
- Unheated (uncooled) areas such as an outside wall behind the thermostat.

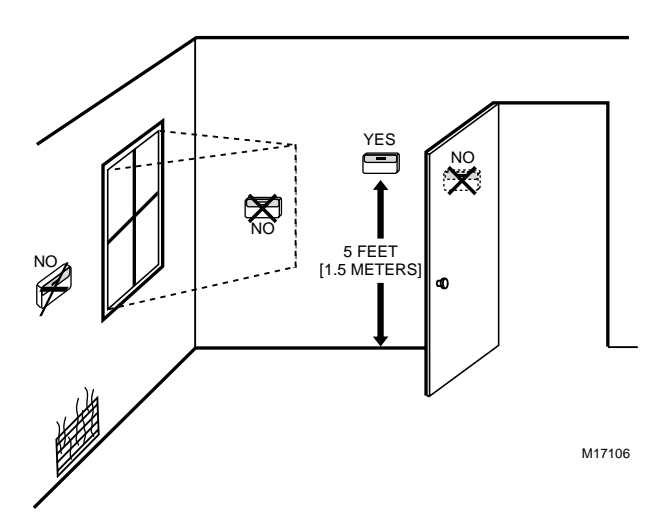

Fig. 1. Typical location of thermostat.

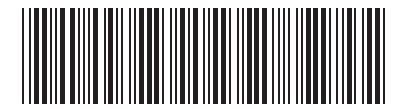

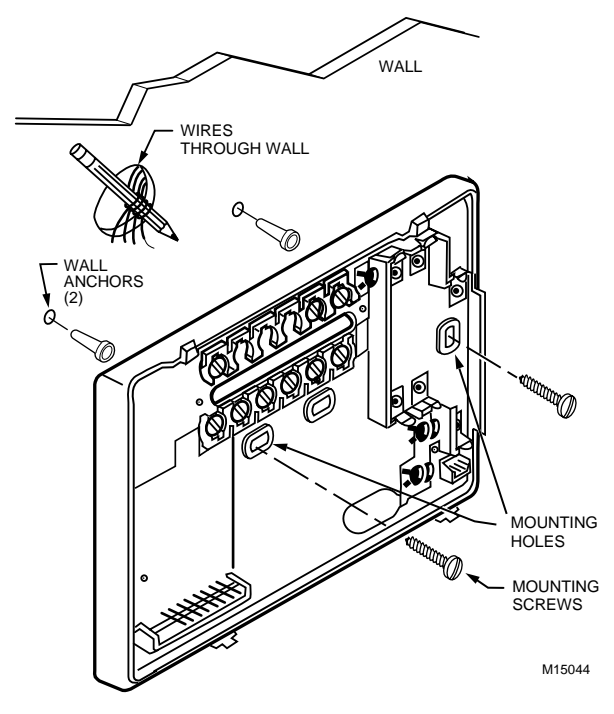

Fig. 2. Mounting the wallplate.

- 2. Use a pencil to mark the mounting holes. See Fig. 2.
- Remove the wallplate from the wall and drill two 3/16 inch holes in the wall (if drywall) as marked. For firmer material such as plaster, drill two 7/32 inch holes. Gently tap anchors (provided) into the drilled holes until flush with the wall.
- **4.** Position the wallplate over the holes, pulling wires through the wiring opening.
- 5. Loosely insert the mounting screws into the holes.
- 6. Tighten mounting screws.

### WIRING

All wiring must comply with local electrical codes and ordinances. Refer to Fig. 3 for typical hookup diagram. A letter code is located near each terminal for identification.

A WARNING

Electronic Shock or Equipment Damage Hazard. Can shock individuals or cause equipment damage.

Disconnect power before wiring to prevent electrical shock or equipment damage.

- 1. Loosen the terminal screws on the wallplate and connect the system wires. See Fig. 4.
  - NOTE: Use 18 gauge, color-coded thermostat cable for proper wiring.
- 2. Securely tighten each terminal screw.
- 3. Push excess wire back into the hole.
- 4. Plug the hole with nonflammable insulation to prevent drafts from affecting the thermostat.

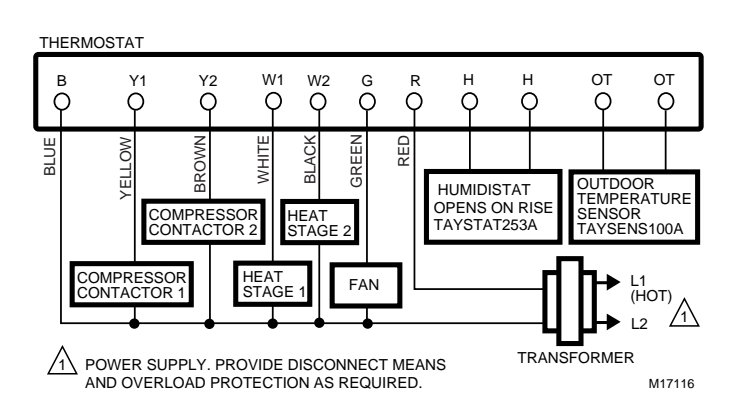

Fig. 3. Typical hookup of XT302C in a heat cool system.

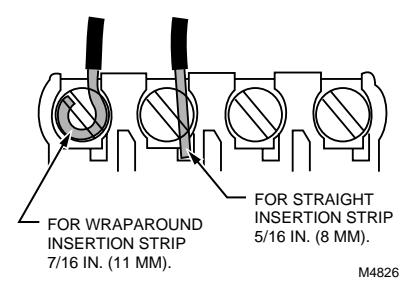

Fig. 4. Proper wiring technique.

### **Mounting Thermostat**

- 1. Engage tabs at the top of the thermostat and wallplate. See Fig. 5.
- 2. Press lower edge of case to close and latch.
- NOTE: To remove thermostat from wall, first pull out at bottom of thermostat; remove top last.

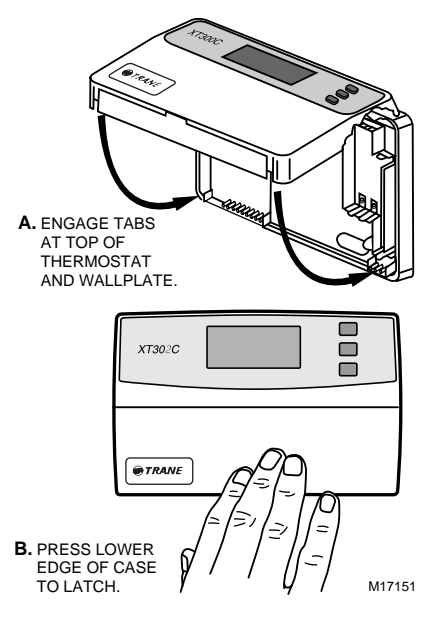

Fig. 5. Mounting thermostat on wallplate.

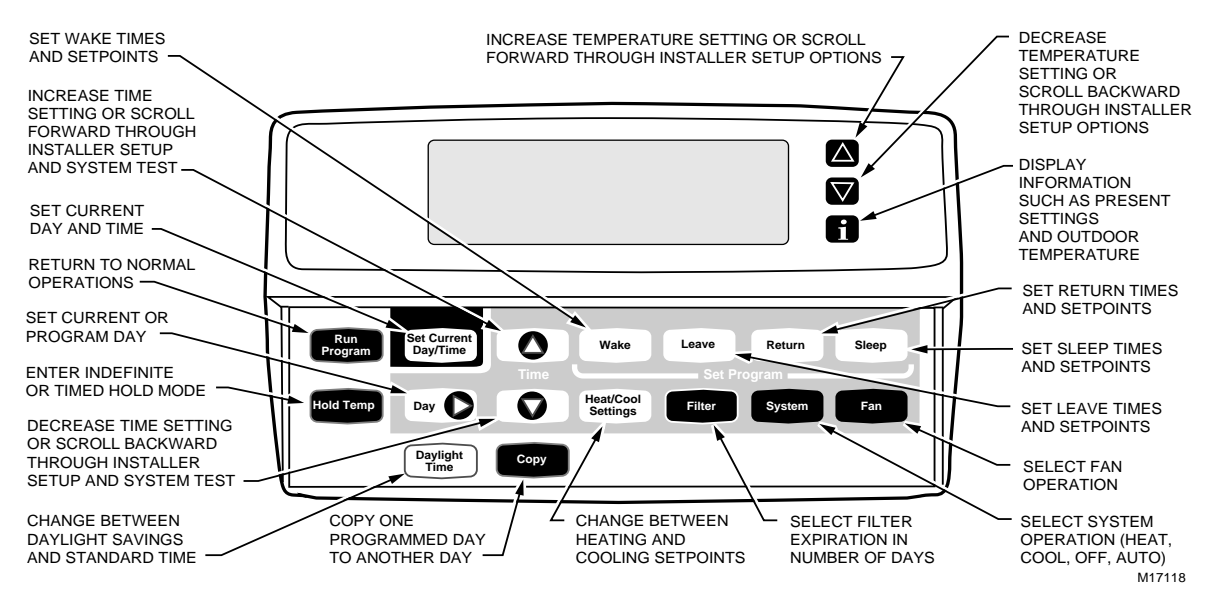

Fig. 6. XT302C key locations and descriptions.

### Using Thermostat Keys

- The thermostat keys are used to:
- Set current day and time,
- Program times and setpoints for heating and cooling,
- Temporarily override program temperatures,
- Display present setting,
- Configure Installer Setup,
- Check Self-Test,
- Display outdoor temperature (optional accessory),
- · Set the system operation, and
- Set the fan operation.

See Fig. 6 for keypad explanation.

## SETTINGS

### System and Fan Settings

The system default setting is Heat and the fan default setting is Auto. Use the System and Fan keys to change the settings. See Figs. 7 and 8. The fan settings can be set for each program period individually. The system selection is for all the program periods. System settings control the thermostat operation as follows:

Heat: The thermostat controls the heating. Off: Both the heating and cooling are off.

- Cool: The thermostat controls the cooling.
- Auto: The thermostat automatically changes between
  - heating and cooling operation, depending on the indoor temperature.

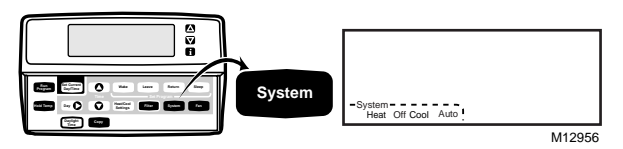

Fig.7. System key location and display.

Fan settings control the system fan as follows: On: Fan operates continuously. Auto: Fan operates with equipment.

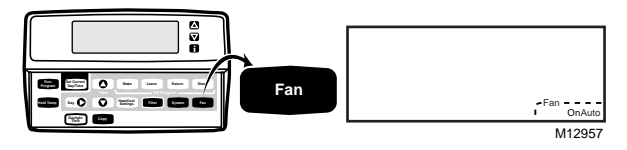

Fig. 8. Fan key location and display.

NOTE: Always press the keys with your fingertip or similar blunt tool. Sharp instruments like a pen or pencil point can damage the keyboard.

#### **Temperature Settings**

Refer to Table 2 for the default program. For 7-Day and 24-Hour Operation, the settings are the same for each day of the week. Refer to the Owners Guide, Pub. No. 22-5127-04, for instructions on changing the default settings.

| Period | Time     | Heat<br>Setpoint | Cool<br>Setpoint | Fan<br>Setting |
|--------|----------|------------------|------------------|----------------|
| Wake   | 6:00 AM  | 70°F<br>(21°C)   | 78°F<br>(25.5°C) | Auto           |
| Leave  | 8:00 AM  | 62°F<br>(16.5°C) | 85°F<br>(29.5°C) | Auto           |
| Return | 5:00 PM  | 70°F<br>(21°C)   | 78°F<br>(25.5°C) | Auto           |
| Sleep  | 10:00 PM | 62°F<br>(16.5°C) | 82°F<br>(28°C)   | Auto           |

Table 2. Default Program Settings.

The Leave, Return and Sleep periods may be cleared. For example, the daytime energy-savings period (from Leave to Return) may not be used by the homeowner. To clear any period, follow the instructions in the Owners Guide in the *Clearing Schedule Period* section.

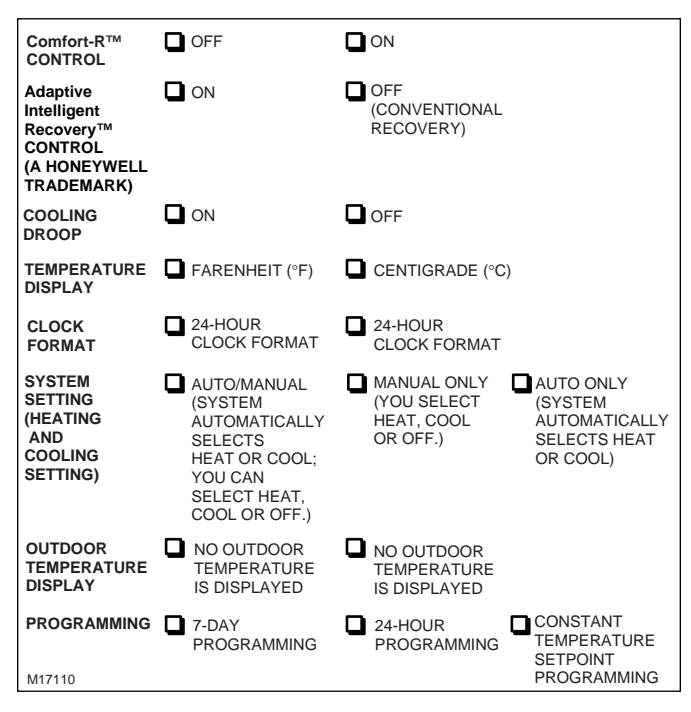

Figure 9. Customizing Your Thermostat chart, from Owners Guide, Pub. No. 22-5127-04.

## **INSTALLER SETUP**

The Installer Setup is used to customize the thermostat for specific systems. Some of the options include Comfort-R<sup>™</sup> control activation, Fahrenheit vs. Centigrade temperature display, outdoor temperature display (requires outdoor sensor installation), and system changeover. Installer Setup numbers are listed in Table 3. The table includes all the configuration options and the factory-settings for the XT302C Deluxe Programmable Multistage Thermostat .

NOTE: For most applications, the thermostat factorysettings apply. Review the factory settings in Table 2 and if no changes are necessary, go to the Installer Self-Test section.

#### IMPORTANT

The chart Customizing Your Thermostat found in the beginning of the Owners Guide (see Fig. 9) must be completed. The homeowner identifies the options you install by referring to this chart.

#### **Installer Setup Procedure**

 Press and hold the Information II, Increase ▲, and Decrease ▼ keys at the same time until all display segments and the first setup number displays (all display segments appear for approximately three seconds before the setup number displays). See Figs. 11 and 12.

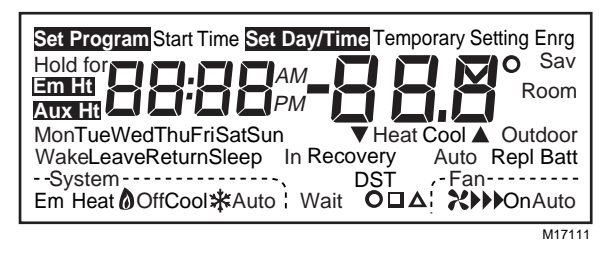

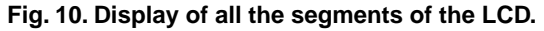

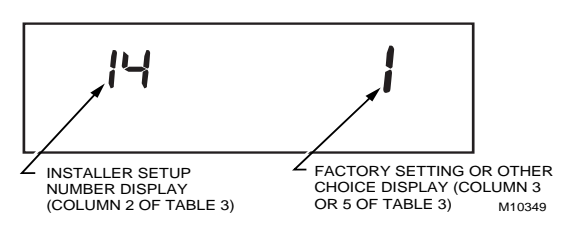

Fig. 11. Display of Installer Setup number and option.

- To advance to the next Installer Setup, press Time  $\triangle$ .
- To change a setting, press Increase ▲ or Decrease ▼.
- To scroll the Installer Setup numbers backwards, press **Time**  $\bigtriangledown$ .
- To exit the Installer Setup, press Run Program.

## 

#### Equipment Damage Hazard.

Can cause permanent equipment damage. Electric heat systems must be configured to 1 in Installer Setup number 2 to prevent equipment damage caused by the system running without the fan.

#### IMPORTANT

Only configurable numbers display. <u>Example: Installer</u> <u>Setup Number 1 does not display</u> because it is not configurable. Review the factory settings in Table 3 and make any desired changes in the Actual Settings column. When the Installer Setup is complete, review the settings to confirm that they match the system and the boxes you checked in the Customizing Your Thermostat chart located in the Owners Guide.

|                             | Press Time                                                              |                 | • •                                                                                              |            |                                                                          |         |
|-----------------------------|-------------------------------------------------------------------------|-----------------|--------------------------------------------------------------------------------------------------|------------|--------------------------------------------------------------------------|---------|
|                             | ▲ or ▼                                                                  |                 | Press Increase 🛦 or D                                                                            | ecrease V  | to change setting                                                        |         |
|                             | Installer                                                               | Factory Setting |                                                                                                  |            | Actual                                                                   |         |
| Select                      | Setup Number                                                            | Display         | Description                                                                                      | Display    | Description                                                              | Setting |
| Programming                 | 42<br>Press Time ▼ to<br>bypass 2–41<br>and go directly<br>to setup #42 | 0               | 7-day programming                                                                                | 1 or 2     | 1—24-hour programming<br>2—No programming                                |         |
| Fan operation               | 2                                                                       | 0               | Conventional<br>applications where<br><i>equipment</i> controls<br>fan operation in heat<br>mode | 1          | Applications where <i>thermostat</i> controls fan operation in heat mode |         |
| Number of<br>heating Stages | 3                                                                       | 2               | 2 heating stages                                                                                 | 0 or 1     | 0—no heating<br>1—1 heating stage                                        |         |
| Stage 1 heating cycle rate  | 4                                                                       | 3               | 3—3 cph<br>recommended <b>5</b> , <b>6</b> , or<br><b>9 cph not</b><br><b>recommended</b>        | 5, 6, or 9 | 5—5 cph<br>6—6 cph<br>9—9 cph                                            |         |
| Stage 2 heating cycle rate  | 5                                                                       | 5               | 5—5 cph<br>recommended<br>3, 6, or 9 cph not<br>recommended                                      | 3, 6, or 9 | 3—3 cph<br>6—6 cph<br>9—9 cph                                            |         |
| Number of<br>Cooling Stages | 8                                                                       | 1               | 1 cooling stage                                                                                  | 0 or 2     | 0—no cooling<br>2—2 cooling stages                                       |         |
| Stage 1 cooling cycle rate  | 9                                                                       | 3               | 3—3 cph<br>recommended<br>2 or 5 cph not<br>recommended                                          | 2 or 5     | 2—2 cph<br>5—5 cph                                                       |         |
| Stage 2 cooling cycle rate  | 10                                                                      | 3               | 3—3 cph<br>recommended<br>2 or 5 cph not<br>recommended                                          | 2 or 5     | 2—2 cph<br>5—5 cph                                                       |         |
| System setting adjustment   | 12                                                                      | 0               | Auto changeover                                                                                  | 1 or 2     | 1—Manual changeover<br>2—Auto changeover only                            |         |

#### Table 3. Installer Setup Options for the XT302C.

(continued)

| Press Time<br>▲ or ▼                                                                   |              |         |                                                                                                    |           |                                                                                                    |         |
|----------------------------------------------------------------------------------------|--------------|---------|----------------------------------------------------------------------------------------------------|-----------|----------------------------------------------------------------------------------------------------|---------|
|                                                                                        | Installer    | F       | actory Setting                                                                                                    |           | Other Choices                                                                                                    | Actual  |
| Select                                                                                 | Setup Number | Display | Description                                                                                                    | Display   | Description                                                                                                    | Setting |
| Adaptive<br>Intelligent<br>Recovery™<br>control                                        | 13           | 0       | Adaptive Intelligent<br>Recovery (a<br>Honeywell trademark)<br>control is activated<br>(system starts early so<br>setpoint is reached by<br>start of program<br>period) | 1         | Conventional recovery<br>(system starts recovery at<br>programmed time)                                                                                                    |         |
| Degree<br>temperature<br>display                                                       | 14           | 0       | Temperature displays<br>in °F                                                                                                    | 1         | Temperature displays in °C                                                                                                    |         |
| Clock format                                                                           | 16           | 0       | 12-hour clock format                                                                                                    | 1         | 24-hour clock format                                                                                                    |         |
| Extended fan<br>operation in<br>heating <sup>a</sup>                                   | 19           | 0       | No extended fan<br>operation after the call<br>for heat ends                                                                                                    | 1, 2 or 3 | <ol> <li>1—Fan operation extends</li> <li>30 seconds after the call<br/>ends.</li> <li>2—Fan operation extends</li> <li>60 seconds after the call<br/>ends.</li> <li>3—Fan operation extends</li> <li>90 seconds after the call<br/>ends.</li> </ol>                                                                                         |         |
| Extended fan<br>operation in<br>cooling                                                | 20           | 0       | No extended fan<br>operation after the<br>call for cool ends                                                                                                    | 1, 2 or 3 | <ol> <li>Fan operation extends</li> <li>30 seconds after the call<br/>ends.</li> <li>Fan operation extends</li> <li>60 seconds after the call<br/>ends.</li> <li>Fan operation extends</li> <li>90 seconds after the call<br/>ends.</li> </ol>                                                                                               |         |
| Outdoor<br>temperature<br>display (select<br>models)                                   | 24           | 0       | No outdoor<br>temperature displays                                                                                                    | 1         | Outdoor temperature<br>displays. Requires a<br>TAYSENS100A Outdoor<br>Sensor.                                                                                                    |         |
| Comfort-R™<br>Enable                                                                   | 28           | 0       | No fan delay                                                                                                    | 1 or 2    | 1—30 seconds<br>2—15 seconds                                                                                                    |         |
| Minimum<br>Deadband<br>Between<br>Heating and<br>Cooling in Auto<br>Changeover<br>Mode | 30           | 4       | Heating and cooling<br>setpoints can be set<br>no closer than 4°F<br>(2°C)                                                                                              | 3 thru 10 | Heating and cooling<br>setpoints can be set no<br>closer than the chosen<br>value:<br>$3-3^{\circ}F(1.5^{\circ}C)$<br>$4-4^{\circ}F(2^{\circ}C)$<br>$5-5^{\circ}F(2.5^{\circ}C)$<br>$6-6^{\circ}F(3^{\circ}C)$<br>$7-7^{\circ}F(3.5^{\circ}C)$<br>$8-8^{\circ}F(4^{\circ}C)$<br>$9-9^{\circ}F(4.5^{\circ}C)$<br>$10-10^{\circ}F(5^{\circ}C)$ |         |
| Minimum On<br>Time (Heat)                                                              | 32           | 5       | 5-minute minimum on<br>time for compressor                                                                                                    | 0 thru 15 | Minimum number of minutes<br>(0 thru 15) the compressor<br>will be on during call for<br>heat                                                                                                    |         |

| Table 3 Installer Setun Ontions for the XT302C  | (continued)  |
|-------------------------------------------------|--------------|
| Table 5. Installer Setup Options for the A1302C | (continueu). |

(continued)

| Press Time<br>▲ or ▼                     |                                                                         | Press Increase ▲ or Decrease ▼ to change setting |                                                                                |                              |                                                                                                    |         |
|------------------------------------------|-------------------------------------------------------------------------|--------------------------------------------------|--------------------------------------------------------------------------------|------------------------------|----------------------------------------------------------------------------------------------------|---------|
|                                          | Installer                                                               | F                                                | actory Setting                                                                 |                              | Other Choices                                                                                                    | Actual  |
| Select                                   | Setup Number                                                            | Display                                          | Description                                                                    | Display                      | Description                                                                                                    | Setting |
| Minimum On<br>Time (Cool)                | 33                                                                      | 10                                               | 10-minute minimum on time for compressor                                       | 0 thru 15                    | Minimum number of minutes<br>(0 thru 15) the compressor<br>will be on during call for<br>cool                                                                                                    |         |
| Temperature<br>range stops in<br>heating | 34                                                                      | 85                                               | Highest setpoint<br>heating can be set to                                      | 55 to 85                     | Temperature range (1°F<br>increments) heating<br>setpoint can be set to                                                                                                    |         |
| Temperature<br>range stops in<br>cooling | 35                                                                      | 65                                               | Lowest setpoint cooling can be set to                                          | 65 to 99                     | Temperature range (1°F<br>increments) cooling<br>setpoint can be set to                                                                                                    |         |
| Temperature<br>display<br>adjustment     | 37                                                                      | 0                                                | No difference<br>in displayed<br>temperature and<br>actual room<br>temperature | 3, 2, 1, -1,<br>-2, or<br>-3 | <ul> <li>3—Display adjusts to 3°F</li> <li>higher than actual room</li> <li>temperature</li> <li>2—Display adjusts to 2°F</li> <li>higher than actual room</li> <li>temperature</li> <li>1—Display adjusts to 1°F</li> <li>higher than actual room</li> <li>temperature</li> <li>-1—Display adjusts to 1°F</li> <li>lower than actual room</li> <li>temperature</li> <li>-2—Display adjusts to 2°F</li> <li>lower than actual room</li> <li>temperature</li> <li>-3—Display adjusts to 3°F</li> <li>lower than actual room</li> </ul> |         |
| Minimum Off<br>Time (Heat)               | 38                                                                      | 5                                                | 5 minute minimum off<br>time for the<br>compressor                             | 0 thru 15                    | Minimum number of minutes<br>(0 thru 15) the compressor<br>will be off between calls for<br>heat                                                                                                    |         |
| Minimum Off<br>Time (Cool)               | 39                                                                      | 5                                                | 5 minute minimum off<br>time for the<br>compressor                             | 0 thru 15                    | Minimum number of minutes<br>(0 thru 15) the compressor<br>will be off between calls for<br>cool                                                                                                    |         |
| Cooling Droop                            | 41                                                                      | 1                                                | Cooling droop<br>activated                                                     | 0                            | No cooling droop                                                                                                    |         |
| Programming                              | 42<br>Press Time ▼ to<br>bypass 2–41<br>and go directly<br>to setup #42 | 0                                                | 7-day programming                                                              | 1 or 2                       | 1—24-hour programming<br>2—No programming                                                                                                    |         |

| Table | 3. Installer | Setup | <b>Options for</b> | r the X | T302C | (continued). |
|-------|--------------|-------|--------------------|---------|-------|--------------|
|-------|--------------|-------|--------------------|---------|-------|--------------|

#### IMPORTANT

Review the settings to confirm that they match the system. Press **Run Program** to exit the Installer Setup. The thermostat saves the Installer Setup changes and initiates a reset in order to operate using the new settings.

NOTE: For initial installations only, set the current day and time following the setup reset.

### **Setting Current Day and Time**

1. Press Set Current Day/Time.

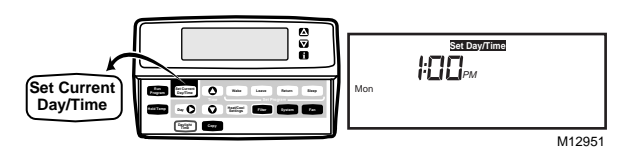

NOTE: On initial power up or after an extended power loss, 1:00 pm flashes on the display until a key is pressed. 2. Press Day until the current day displays.

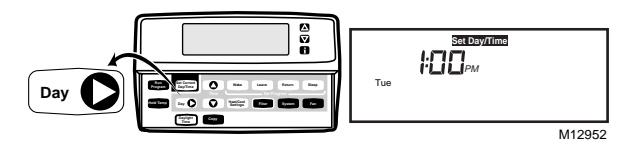

- NOTE: Sun=Sunday, Mon=Monday, Tue=Tuesday, Wed=Wednesday, Thu=Thursday, Fri=Friday, Sat=Saturday.
  - 3. Press Time  $\blacktriangle$  or Time  $\checkmark$  until the current time displays.

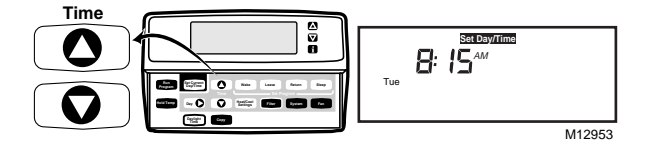

- NOTE: Tapping the Set Current Day/Time will change the time in one hour increments.
- NOTE: If the current time is Daylight Savings Time, press **Daylight Time** until DST displays.

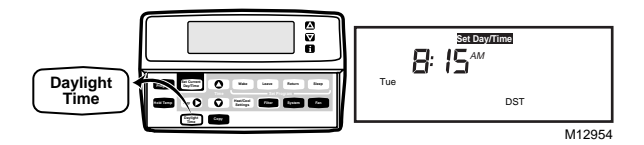

4. Press Run Program.

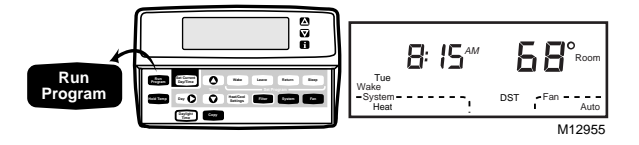

## **INSTALLER SELF-TEST**

Use the Installer Self-Test to check the thermostat operation. Refer to Table 4 for a list of the available self-tests.

## 

Equipment Damage Hazard. Equipment damage can occur if the compressor is cycled too quickly. The minimum off time is deactivated during the Installer Self-Test. Perform the test so that the compressor is cycled slowly.

#### To start the self-test:

Press and hold the **Increase**  $\blacktriangle$  and **Decrease**  $\blacktriangledown$  keys at the same time until all display segments and the number 10 appears (all displays segments appear for approximately three seconds before the test number displays). See Figs. 12 and 13.

| Table | 4. Tests | Available | In The | Installer | Self-Test. |
|-------|----------|-----------|--------|-----------|------------|
|-------|----------|-----------|--------|-----------|------------|

| Test<br>Number | Self-Test Description     |
|----------------|---------------------------|
| 10             | Heating Equipment         |
| 30             | Cooling Equipment         |
| 40             | Fan Equipment             |
| 50             | Comfort-R Terminals (H-H) |
| 60             | Keyboard Operation        |
| 70             | Device Information        |

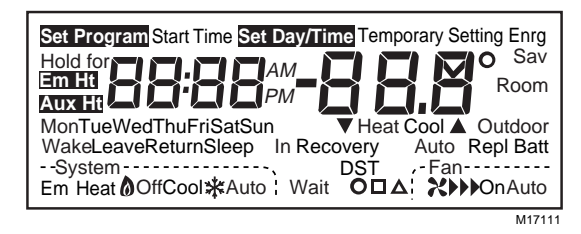

Fig. 12. Display of all the segments of the LCD.

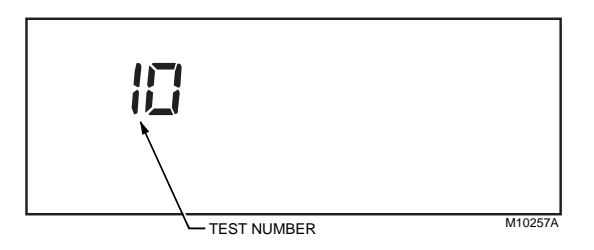

Fig. 13. Display of test number.

Refer to Table 5 for the directions and results of the specific tests.

- NOTE: Press **Time**  $\triangle$  to advance to the next test and **Time**  $\bigtriangledown$  to go back to the previous test. Press **Run Program** to exit the self-test. This mode times out 5 minutes after the last key press.
- NOTE: Press Time  $\bigtriangledown$  to return to the previous test or Time  $\bigtriangleup$  to advance to the next test.
- NOTE: To exit, press Time riangle or Time riangle then Run Program.

| Key to<br>Press            | Test<br>Number      | Description                                                                                                    |
|----------------------------|---------------------|----------------------------------------------------------------------------------------------------|
| Heating Eq                 | uipment Self        | -Test (10)                                                                                                    |
| Time $	riangle$            | 10                  | Enter heating equipment self-test.                                                                                                    |
| Temp 🛦                     | 11                  | First stage heat turns on. When Installer Setup number 2 is 1, the system fan is also energized.                                                      |
| Temp 🛦                     | 12                  | Second stage heat turns on.                                                                                                    |
| Temp ▼                     | 11                  | Second stage heat turns off.                                                                                                    |
| Temp ▼                     | 10                  | First stage heat turns off.                                                                                                    |
| Cooling Eq                 | uipment Self        | -Test (30)                                                                                                    |
| Time $	riangle$            | 30                  | Enter cooling equipment self-test.                                                                                                    |
| Temp 🛦                     | 31                  | First stage cool and fan turn on.                                                                                                    |
| Temp 🛦                     | 32                  | Second stage cool turns on.                                                                                                    |
| Temp 🛦                     | 31                  | Second stage cool turns off.                                                                                                    |
| Temp ▼                     | 30                  | First stage cool and fan turn off.                                                                                                    |
| Fan Equipr                 | nent Self-Tes       | st (40)                                                                                                    |
| Time $	riangle$            | 40                  | Enter fan equipment self-test.                                                                                                    |
| Temp 🛦                     | 41                  | Fan turns on.                                                                                                    |
| Temp ▼                     | 40                  | Fan turns off.                                                                                                    |
| Comfort-R                  | Terminals Se        | elf-Test (50)                                                                                                    |
| Temp $	riangle$            | 50                  | Enter Comfort-R self-test.                                                                                                    |
| Temp ▼                     | 51                  | Reads HH terminals. If the terminals are open and Comfort-R is enabled, display reads % humidity. If the terminals are closed no % humidity displays. |
| Keyboard (                 | <b>Operation Se</b> | lf-Test (60)                                                                                                    |
| Time $	riangle$            | 60 7                | Enter keyboard operation self-test.                                                                                                    |
| Temp 🛦                     | 60 9                | Increase test number displays.                                                                                                    |
| Temp ▼                     | 60 8                | Decrease test number displays.                                                                                                    |
| Day                        | 60 11               | Day test number displays.                                                                                                    |
| Сору                       | 60 12               | Copy test number displays.                                                                                                    |
| System                     | 60 3                | System test number displays.                                                                                                    |
| Fan                        | 60 10               | Fan test number displays.                                                                                                    |
| Set<br>Current<br>Day/Time | 60 1                | Set Current Day/Time test number displays.                                                                                                    |
| Run<br>Program             | 60 15               | Run Program test number displays.                                                                                                    |
| Daylight<br>Time           | 60 19               | Daylight Time test number displays.                                                                                                    |
| Heat/ Cool<br>Settings     | 60 5                | Heat/Cool Settings test number displays.                                                                                                    |
| Wake                       | 60 0                | Wake test number displays.                                                                                                    |
| Leave                      | 60 14               | Leave test number displays.                                                                                                    |
| Return                     | 60 16               | Return test number displays.                                                                                                    |
| Sleep                      | 60 2                | Sleep test number displays.                                                                                                    |
| Filter                     | 60 17               | Filter test number displays.                                                                                                    |
| i                          | 60 13               | Information test number displays.                                                                                                    |
| Device Info                | rmation Self        | -Test (70) - Refer to following section.                                                                                                    |

#### Table 5. Installer Self-Test Options.

## DEVICE INFORMATION SELF-TEST (70)

1. Press **Temp** ▲ and ▼ keys simultaneously, then press **Time**  $\nabla$  to access the thermostat information.

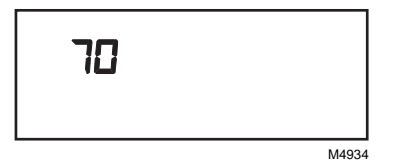

 Press Increase ▲ to display the production date code in a 3-digit format. The first two digits represent the month and the third digit represents the last digit of the year (Example: 128=December 1998).

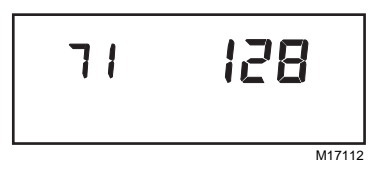

 Press Increase ▲ again to display the software identification code. (Example: 200 = software ID code 200)

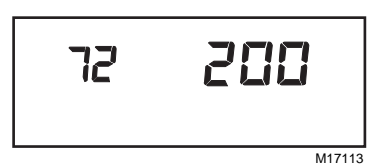

 Press Increase ▲ again to display the software revision number (Example: 001=Revision number 1).

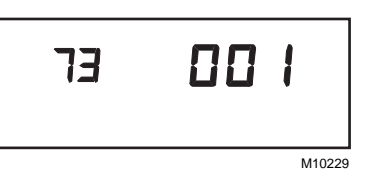

 Press the Increase ▲ again to display the model identification number. (Example: 314 = Model ID 314)

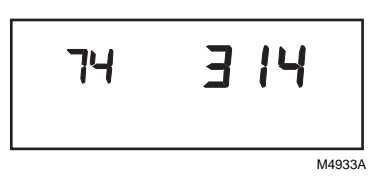

6. Press **Run Program** to exit the self-test. The self-test mode times out 5 minutes after the last key press.

## CHECKOUT

# Outdoor Temperature Sensor (optional accessory)

Expose the outdoor temperature to outdoor air for a minimum of five minutes before reading.

| 1                                                          |                                                       |                                                                                                    |  |
|------------------------------------------------------------|-------------------------------------------------------|----------------------------------------------------------------------------------------------------|--|
| Symptom                                                    | Possible Cause                                        | Action                                                                                                    |  |
| Display will not come<br>on.                               | Thermostat is not being powered.                      | Check for 24 Vac between R and W terminals.<br>Check if the circuit breaker is tripped—reset the circuit breaker.<br>Check if the system fuse is blown—replace the fuse.<br>Check if the power switch on the HVAC equipment is in the<br>Off position—set to the On position.<br>Check wiring between thermostat and HVAC equipment—replace any<br>broken wires and tighten any loose connections.<br>If 24 Vac is present, proceed with troubleshooting. |  |
| Temperature display is incorrect.                          | Room temperature<br>display has been<br>reconfigured. | Enter Installer Setup number 37 and reconfigure the display.                                                                                                    |  |
|                                                            | Thermostat is configured for °F or °C display.        | Enter Installer Setup number 14 and reconfigure the display.                                                                                                    |  |
|                                                            | Bad thermostat location.                              | Relocate the thermostat.                                                                                                    |  |
| Temperature<br>displaying digits as<br>dashes ().          | Internal temperature measurement failure.             | Contact distributor or retailer.                                                                                                    |  |
| Temperature settings<br>will not change.<br>(Example:      | The upper or lower temperature limits were reached.   | Check the temperature setpoints:<br>Heating limits are 55 to 85°F (13 to 29°C).<br>Cooling limits are 65 to 99°F (18 to 37°C).                                                                                                    |  |
| Cannot set the<br>heating higher or the<br>cooling lower.) | The setpoint temperature range stops were configured. | Check Installer Setup numbers 34 and 35 and reconfigure the setpoint stops.                                                                                                    |  |

### TROUBLESHOOTING GUIDE

## TROUBLESHOOTING (Continued).

| Symptom                                                                    | Possible Cause                                                                            | Action                                                                                                    |
|----------------------------------------------------------------------------|-------------------------------------------------------------------------------------------|----------------------------------------------------------------------------------------------------|
| Heating will not come<br>on.                                               | No power to the thermostat.                                                               | Check for 24 Vac between R and W terminals.<br>If missing 24 Vac:<br>Check if the circuit breaker is tripped—reset the circuit breaker.<br>Check if the system fuse is blown—replace the fuse.<br>Check if the power switch on the HVAC equipment is in the Off<br>position—set to the On position.<br>Check wiring between thermostat and HVAC<br>equipment—replace any broken wires and tighten any loose<br>connections.<br>If 24 Vac is present, proceed with troubleshooting. |
| Heating will not come on.                                                  | Thermostat minimum off time is activated.                                                 | Wait up to five minutes for the system to respond.                                                                                                    |
|                                                                            | System selection is not set to Heat.                                                      | Set system selection to Heat.                                                                                                    |
|                                                                            | Heating setpoint is below room temperature.                                               | Check heating setpoint. Set heating setpoint to desired temperature.                                                                                                    |
| Cooling will not come<br>on.                                               | No power to the<br>thermostat.                                                            | Check for 24 Vac between R and W terminals.<br>If missing 24 Vac:<br>Check if the circuit breaker is tripped—reset the circuit breaker.<br>Check if the system fuse is blown—replace the fuse.<br>Check if the power switch on the HVAC equipment is in the<br>Off position—set to the On position.<br>Check wiring between thermostat and HVAC equipment—replace any<br>broken wires and tighten any loose connections.<br>If 24 Vac is present, proceed with troubleshooting.    |
|                                                                            | Thermostat minimum off time is activated.                                                 | Wait up to five minutes for the system to respond. Enter Installer Setup number 39. Reconfigure minimum off time (if required).                                                                                                    |
|                                                                            | System selection is not set to Cool.                                                      | Set system selection to Cool.                                                                                                    |
|                                                                            | Cool setpoint is above room temperature.                                                  | Check cooling setpoint. Set cooling setpoint to desired temperature.                                                                                                    |
| Heating or cooling<br>come on momentarily<br>and shut off                  | Heat or cool circuit is opening up or becoming high impedance.                            | Add resistor in parallel with load or install interface relay.                                                                                                    |
| System on indicator<br>(flame=heat,<br>snowflake=cool)<br>displays, but no | Heating equipment turns<br>on the fan when the<br>furnace has warmed up<br>to a setpoint. | Wait a minute after seeing the on indicator and then check the registers.                                                                                                    |
| warm or cool air is<br>coming from the<br>registers.                       | Heating or cooling<br>equipment is not<br>operating.                                      | Verify operation of heating or cooling equipment in self-test.                                                                                                    |
| Outdoor temperature not displayed                                          | Option not activated.                                                                     | Enter Installer Setup number 24 and set to 1. Thermostat must have OT terminals and a TAYSENS100A installed.                                                                                                    |
| or is incorrect.                                                           | Outdoor sensor is connected incorrectly.                                                  | Refer to TAYSENS100A installation instructions and check wiring between the thermostat and sensor.                                                                                                    |
|                                                                            | Wrong sensor.                                                                             | Replace sensor with TAYSENS100A sensor.                                                                                                    |
|                                                                            | Filter expired.                                                                           | Refer to the <i>Filter Indication</i> section in the Owner's Guide, Pub. No. 22-5127-04                                                                                                    |
| System on indicator<br>reads Filter and<br>backlight is flashing.          | Filter expired.                                                                           | Refer to the Filter Indication section.                                                                                                    |
| Time displaying digits as three E's (EEE).                                 | Internal memory failure.                                                                  | Contact distributor or retailer.                                                                                                    |

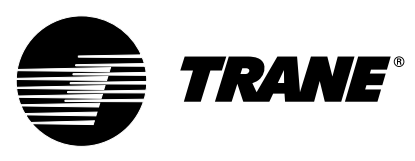

It's Hard To Stop A Trane.™ American Standard Inc. Troup Highway

Tyler, TX 75711-9010

Printed in Taiwan R.O.C. Download from Www.Somanuals.com. All Manuals Search And Download. Free Manuals Download Website <u>http://myh66.com</u> <u>http://usermanuals.us</u> <u>http://www.somanuals.com</u> <u>http://www.4manuals.cc</u> <u>http://www.4manuals.cc</u> <u>http://www.4manuals.cc</u> <u>http://www.4manuals.com</u> <u>http://www.404manual.com</u> <u>http://www.luxmanual.com</u> <u>http://aubethermostatmanual.com</u> Golf course search by state

http://golfingnear.com Email search by domain

http://emailbydomain.com Auto manuals search

http://auto.somanuals.com TV manuals search

http://tv.somanuals.com